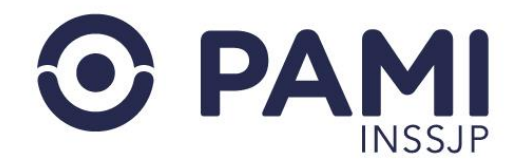

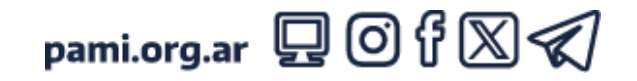

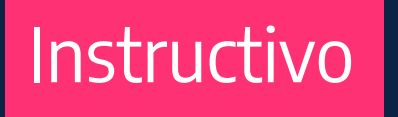

## **AUTENTICACIÓN EN DOS PASOS**

El presente documento tiene como objetivo detallar los pasos a seguir para acceder al SISTEMA DE RECETA ELECTRÓNICA a través del método de autenticación en dos pasos vía ONE TIME PASSWORD (OTP).

Usuario: Médico prescriptor

Publicación: 10/06/2024 - Versión: 1.0

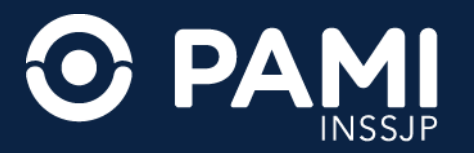

Para garantizar la seguridad del **SISTEMA DE RECETA ELECTRÓNICA**, deberá completar la autenticación en dos pasos vía **ONE-TIME PASSWORD (OTP)**. Además, el sistema solicitará, una vez al día y en cada dispositivo que se utilice para prescribir recetas, el ingreso de una nuevo clave **OTP**.

Es importante mencionar que para acceder al SISTEMA DE RECETA ELECTRÓNICA es requisito necesario contar con la aplicación GOOGLE AUTHENTICATOR instalada en su dispositivo móvil. Esta aplicación le brindará la clave OTP que deberá ingresar al momento de acceder al sistema.

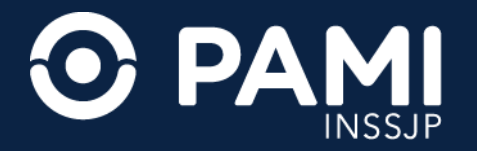

# Vincular Google Authenticator

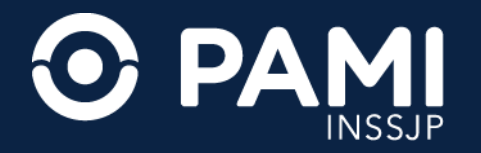

La primera vez que ingrese al **SISTEMA DE RECETA ELECTRÓNICA**, visualizará la pantalla que le permitirá vincular la aplicación **GOOGLE AUTHENTICATOR**.

La vinculación consiste en dos pasos:

1) Validar la identidad del usuario.

2) Vincular la aplicación Google Authenticator. Generar la clave OTP e ingresarla al sistema.

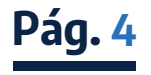

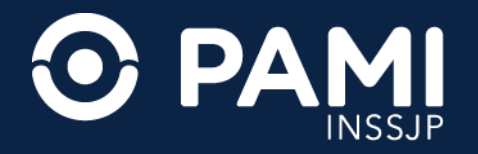

**1.** Para validar su identidad, indique el **NÚMERO DE TRÁMITE** de su **DNI**, seleccione el **SEXO** según su **DNI** y presione el botón **VALIDAR IDENTIDAD**.

| ADC REC                | MSC                                   |                                 |                                                   | •                  |
|------------------------|---------------------------------------|---------------------------------|---------------------------------------------------|--------------------|
|                        |                                       |                                 |                                                   | RECETA ELECTRÓNICA |
| Autenticación en       | dos pasos                             |                                 |                                                   |                    |
| Para acceder al sistem | a de Receta Electrónica, siga las sig | uientes indicaciones para reali | zar la autenticación en dos pasos.                |                    |
| Paso 1 - Descargar la  | aplicación Google Authenticator       |                                 |                                                   |                    |
| Descargue desde la     |                                       |                                 | ar el instructivo de descarga desde <u>ACÁ</u> .  |                    |
| Paso 2 - Validar ide   | Número de DNI                         |                                 |                                                   |                    |
| Ingrese el número d    |                                       |                                 | ultar cómo obtener su número de trámite desde ACÁ |                    |
| Número de DNI          | Numero de tramite                     | and summing                     |                                                   |                    |
| Número de trámite      | Sexo                                  | Femenino                        | 1                                                 |                    |
| Sexo                   |                                       | 1 childrando                    | ]                                                 |                    |
|                        |                                       |                                 |                                                   |                    |
| VALIDAR IDENTI         |                                       |                                 |                                                   |                    |
|                        | VALIDAR IDENTI                        | DAD                             |                                                   |                    |
| e                      |                                       |                                 |                                                   |                    |

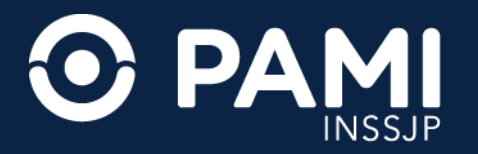

Para validar su identidad es importante que cuente con el último ejemplar de su documento vigente. Cabe destacar que el **NÚMERO DE TRÁMITE** son los 11 dígitos que figuran en la parte inferior de su DNI. Chequee los siguientes ejemplos:

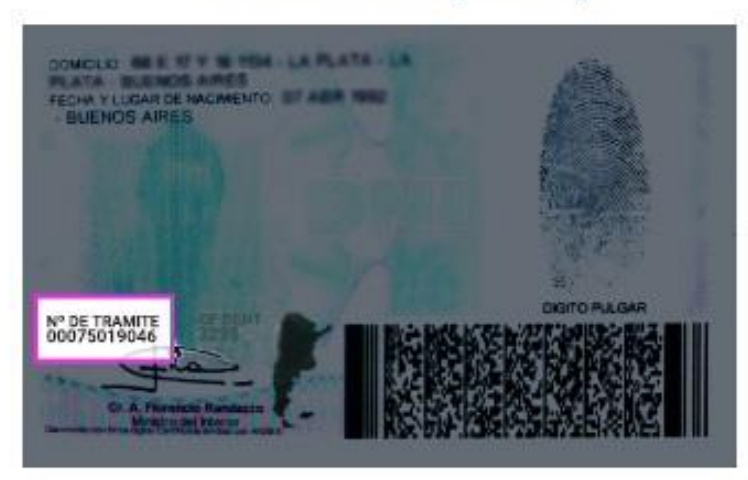

DNI anterior (dorso)

#### DNI actual (frente)

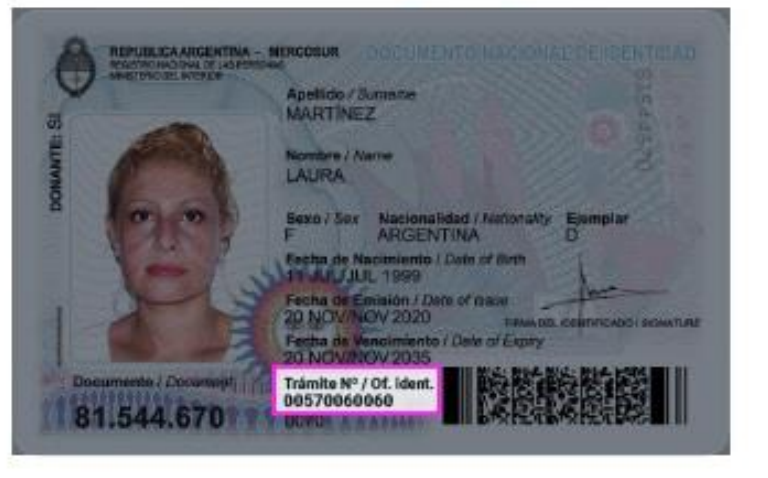

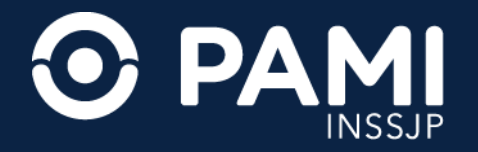

2. A continuación, deberá vincular su dispositivo móvil. Para ello, ingrese a la aplicación **GOOGLE AUTHENTICATOR** de su dispositivo móvil y realice la lectura del **CÓDIGO QR** que visualiza en la pantalla del **SISTEMA DE RECETA ELECTRÓNICA**.

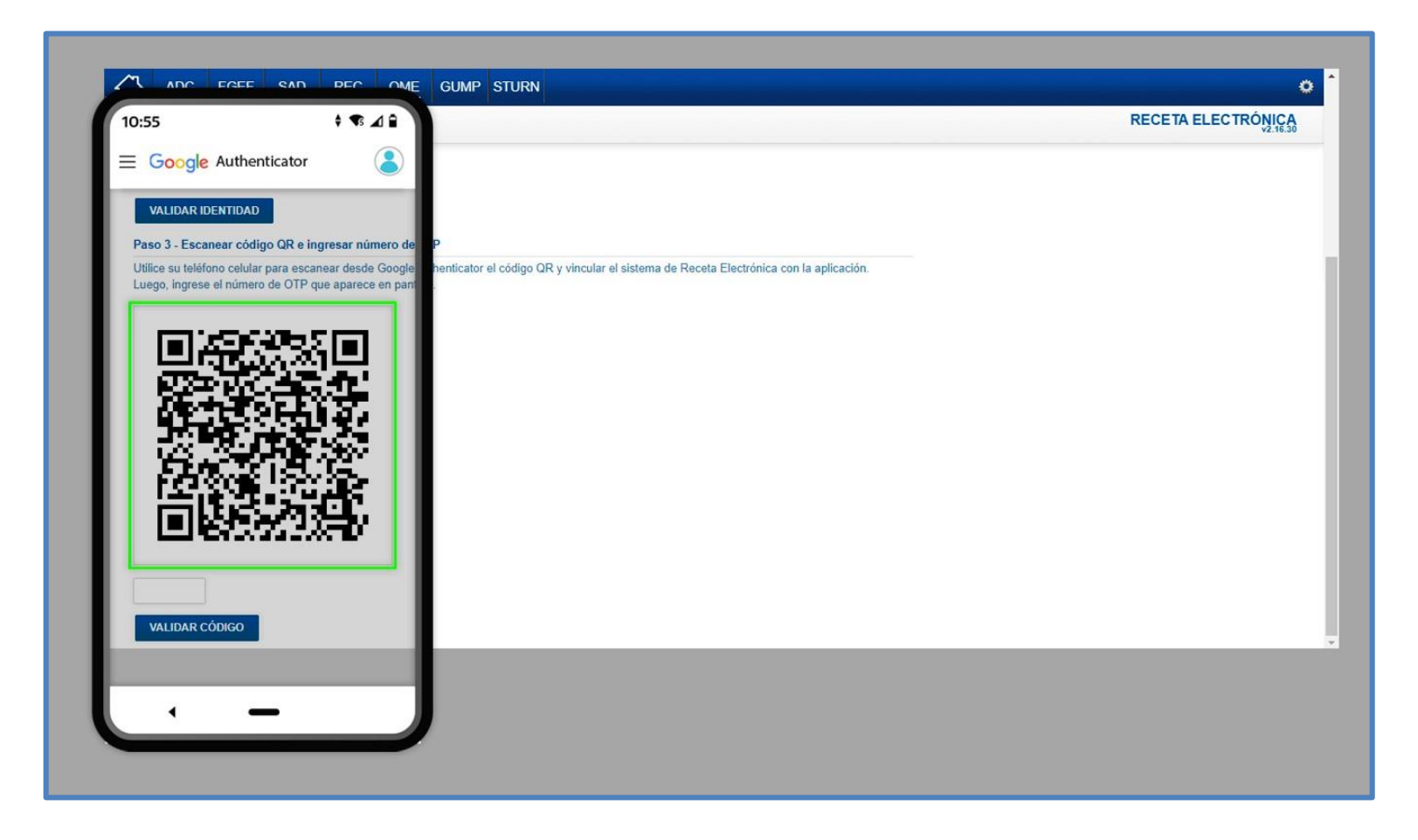

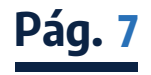

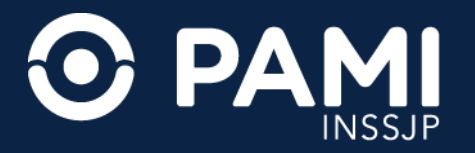

**3.** Una vez vinculada la aplicación de **GOOGLE AUTHENTICATOR** con el **SISTEMA DE RECETA ELECTRÓNICA** visualizará la clave **OTP** que deberá indicar para poder acceder. Identifique el código en **GOOGLE AUTHENTICATOR**, ingréselo en el sistema y presione el botón **VALIDAR CÓDIGO**.

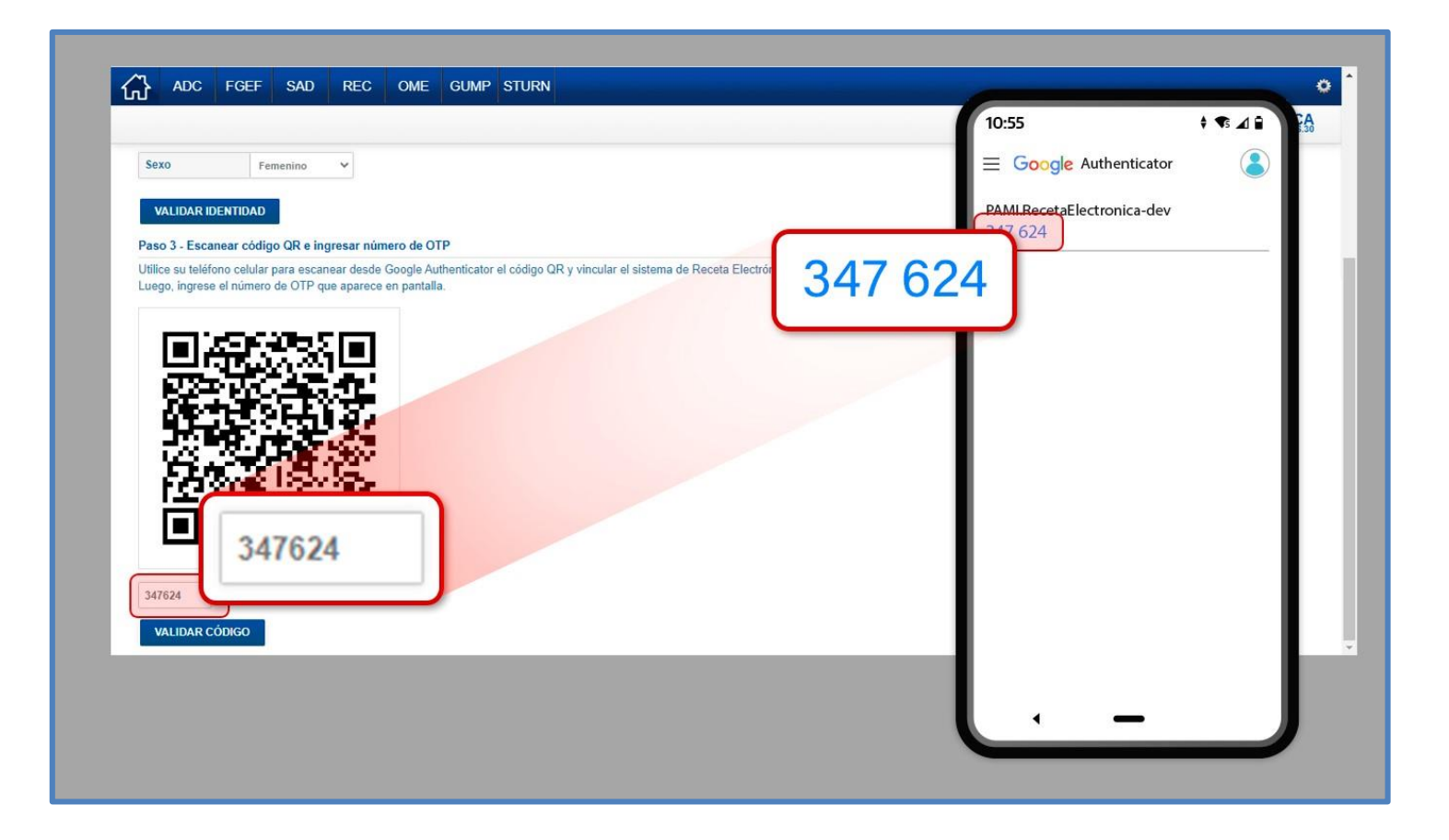

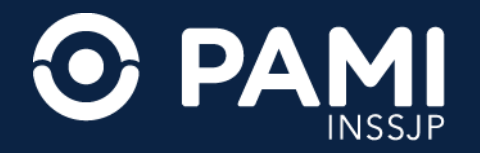

**IMPORTANTE:** Luego de realizar la vinculación, no desinstale la aplicación **GOOGLE AUTHENTICATOR** de su dispositivo móvil. Recuerde que debe utilizar esta aplicación para consultar la clave **OTP** que se le solicitará una vez al día para poder acceder al **SISTEMA DE RECETA ELECTRÓNICA**.

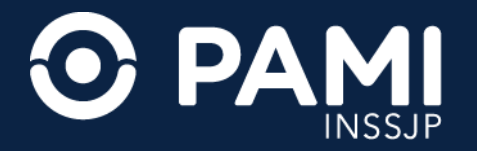

### Acceso con OTP

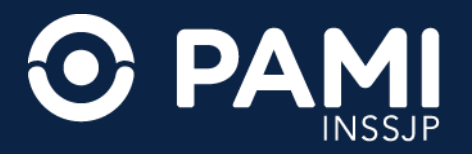

Pág.11

**1.** Ingrese a la aplicación de **GOOGLE AUTHENTICATOR** de su dispositivo móvil, identifique la clave **OTP**, e indíquela en el sistema.

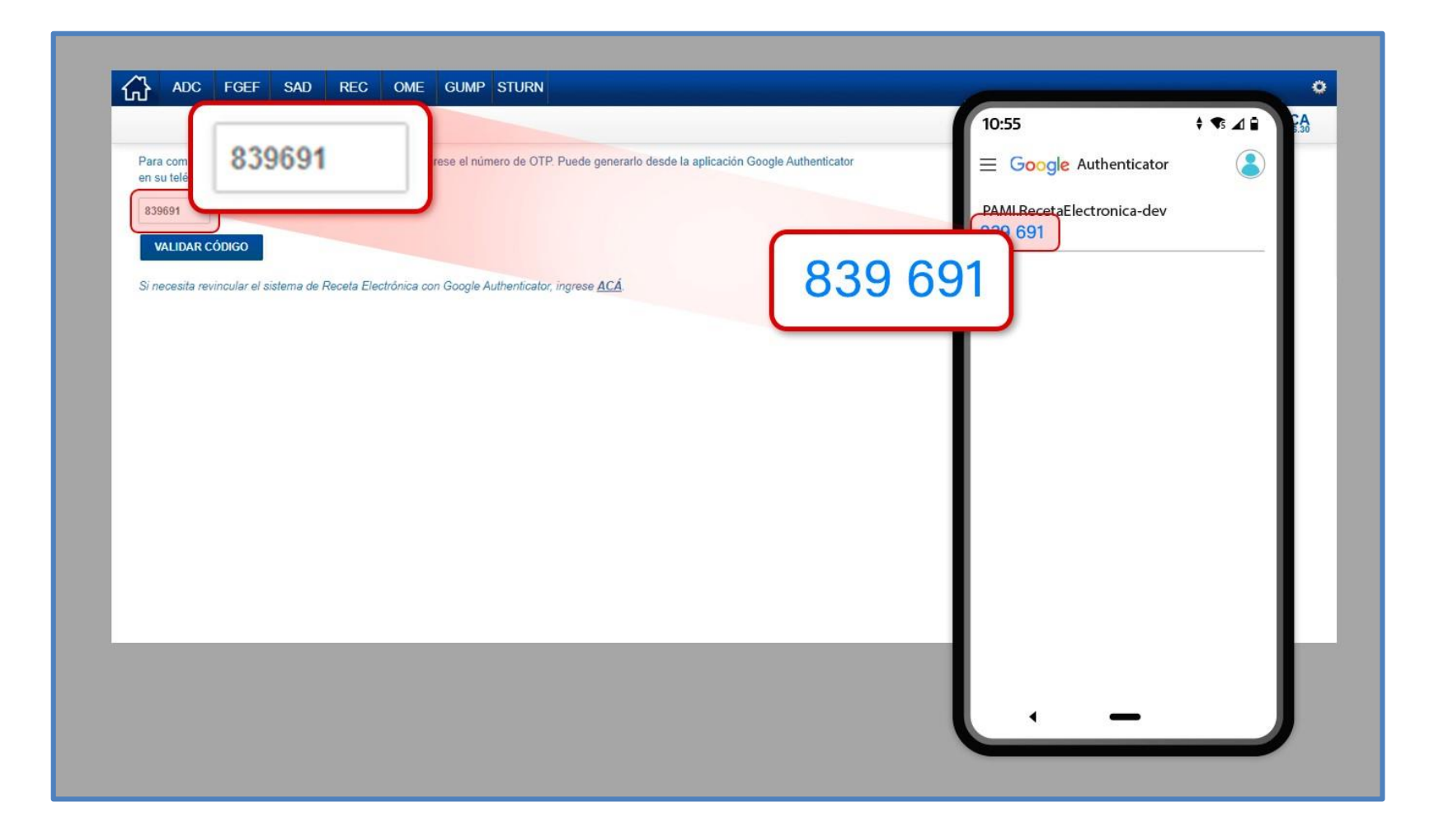

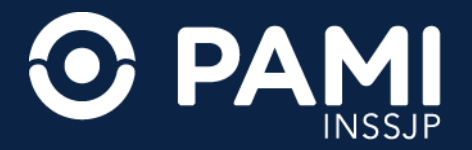

Pág.12

### 2. Luego, presione el botón VALIDAR CÓDIGO.

| ADC FGEF SAD REC OME GUMP STURN                                                                                                    | •                  |
|----------------------------------------------------------------------------------------------------|--------------------|
|                                                                                                    | RECETA ELECTRÓNICA |
| Para comenzar la persona de secerario desde la aplicación Google Authenticator<br>en su teléfono celu<br>839691<br>VALIDAR CÓDIC<br>Validar códic<br>Si necesita revincular el sistema de Receta Electrónica con Google Authenticator, ingrese <u>ACÁ</u> . |                    |
|                                                                                                    |                    |
|                                                                                                    |                    |
|                                                                                                    |                    |
|                                                                                                    |                    |
|                                                                                                    |                    |
|                                                                                                    |                    |
|                                                                                                    |                    |
|                                                                                                    |                    |

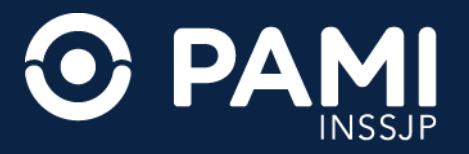

#### **3.** De esta forma, accederá al sistema y podrá comenzar con la prescripción de recetas electrónicas.

| ADC FGEF SAD REC OME GUMP STURN                             | 0                  |
|-------------------------------------------------------------|--------------------|
| Nueva Receta Buscar Receta Datos Médico Receta ATNM Pañales | RECETA ELECTRÓNICA |
| Afiliado                                                    |                    |
| N° Beneficio * Q Image: Nombre Edad N° Documento            |                    |
| RP1 TRJ                                                     | ANSCRIPCION        |
| Diagnóstico Nº1 Código *                                    |                    |
| Droga Pres. Cant. * Elige recetar por marca comercial?      | ~ <b>+</b>         |
| Indicaciones (Opcional)                                     |                    |
| Opciones                                                    |                    |
| Duración Un Mes 🗸                                           | DMO MODELO         |
| * Campos Obligatorios                                       | LIMPIAR            |
|                                                             |                    |

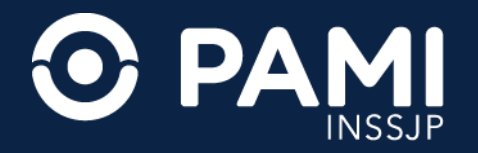

**IMPORTANTE:** en caso de que su dispositivo móvil vinculado con **GOOGLE AUTHENTICATOR** se dañe o extravíe podrá vincular un nuevo dispositivo desde la pantalla de acceso al **SISTEMA DE RECETA ELECTRÓNICA**.

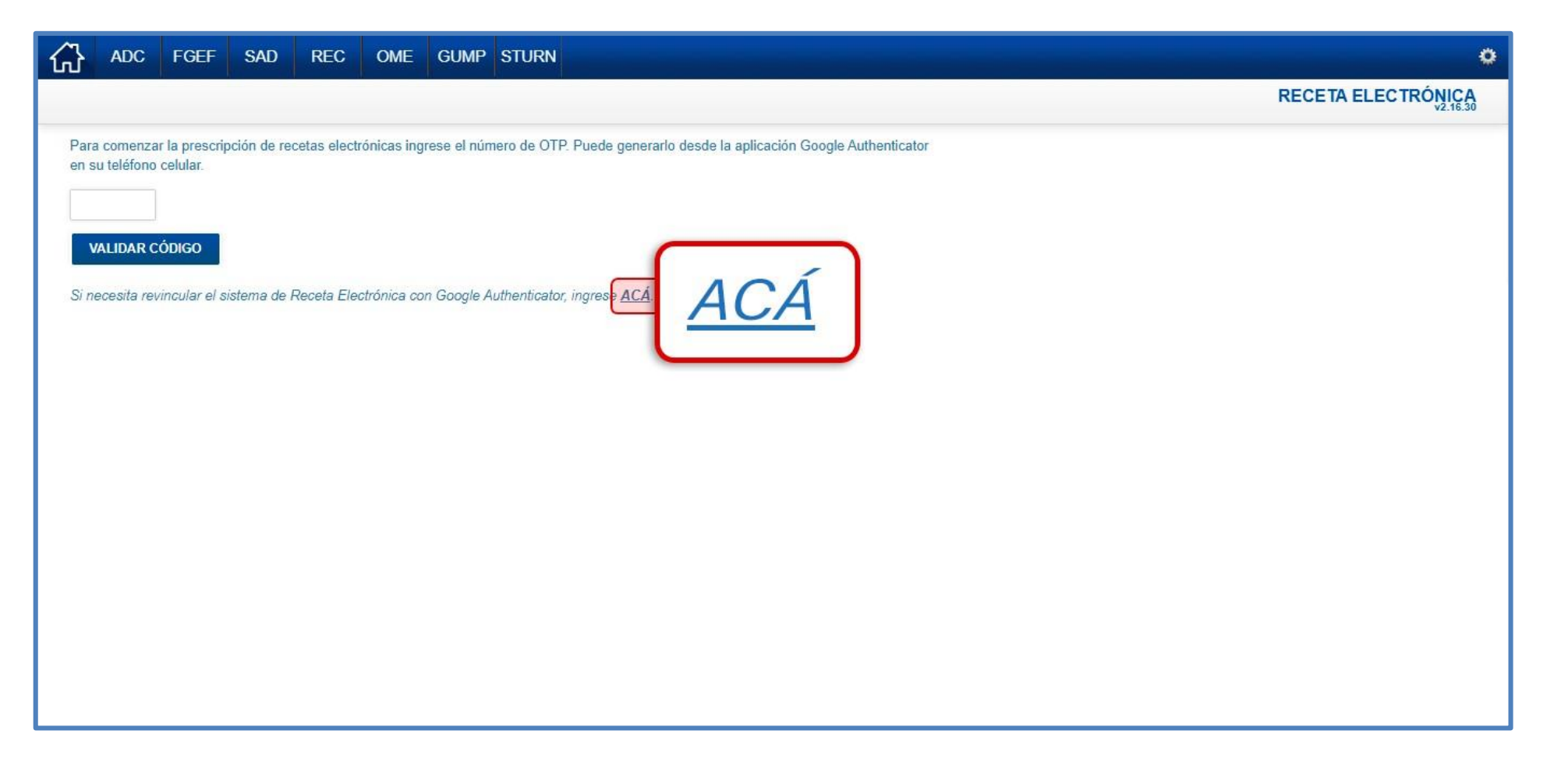

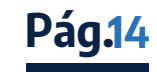